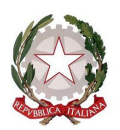

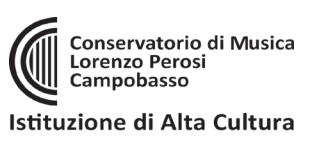

## IMMATRICOLAZIONE AL 1° ANNO (solo per corsi Propedeutici)

- Accedere da: <u>https://www.isidata.net/Default.aspx?CodProc=SERVIZISTUDENTIMAINGENERALECO</u> oppure dal sito del Conservatorio <u>www.conservatorioperosi.it</u> dal menù: DIDATTICA / PROPEDEUTICO / MODULISTICA / e quindi link: Immatricolazione al 1° anno
- cliccare "3. Gestione richiesta IMMATRICOLAZIONE" (che significa iscriversi al 1° anno di corso): Inserire: Conservatorio CAMPOBASSO, il proprio CODICE e la propria PASSWORD.
  - Se non li ricordi, puoi inserire in basso l'e-mail con la quale ti sei registrato e seguire le informazioni per impostare una nuova password.
  - Se non ricevi la mail, controlla la cartella SPAM sulla tua posta.
  - Se invece non ricordi la mail, contatta la Segreteria del Conservatorio (ufficiodidattica@conservatorioperosi.it) comunicando il tuo nome, cognome, telefono e indirizzo e-mail.
- Clicca su "1. Richiesta di Immatricolazione (ovvero iscrizione al 1º anno", e si ricorda che tale voce si ABILITA solo dopo la registrazione da parte del Conservatorio dell'esito positivo dell'esame di Ammissione
- 4. Una volta entrati il sistema ci porta nella prima sezione, la scheda ANAGRAFICA. Qui ci sono tutti i dati che ci riguardano, al momento non saranno modificabili. Lo diventeranno solo dopo il completamento dell'immatricolazione.

| SERVIZI PER GLI STUDENTI - Data odierna                                                                                                    | x: 24/09/2022 17:56:05                                                                                                    |
|----------------------------------------------------------------------------------------------------|----------------------------------------------------------------------------------------------------|
| Anagrafica Esami sostenuti e Piano Studi Controllo Crediti                                                                                                    | Controllo Crediti D.M. 124 Tasse Stampe Allega documentazione Invia Domanda                                                                                                    |
| DO                                                                                                    | MANDA LETTA DALLA SEGRETERIA 4                                                                                                    |
| 1A 🗅                                                                                                    | IAGRAFICA - per la richiesta di Immatricolazione                                                                                                    |
| Non è possibile n<br>La domanda è stata                                                                                                    | odificare dati insenti a suo tempo per la richiesta di Ammissione presentata eccetto l'Importo ISEE/U.<br>Ietta ma ancora NON lavorata dalla segreteria e NON è più inviabile/modificabile                                                                                                    |
| Alla fine dell'insermento dei dati (anagrafici, piano studi e tasse), stampare la domanda d<br>Per maggiori informazioni e per visualizzare la descrizione completa della procedura da segui<br>Qualora necessarò è possibile modificare i valori sottostanti evidenziati in gialio (nel periodo<br>sistema applicherà il valore massimo, e non quello cisolota in propozione all'importo TSEE/L | Immatricolazione ed invitaria al Conservatorio allegando i documenti richiesti.<br>e, consultare la guida Immatricolazione on line presente in Servizi Web Studenti - sezione 8. Comunicati<br>vrevisto dall'Istituzione atrimenti i campi sono disabilitati). Si rende noto che se non si inserisce il valore ISEE/U, nell'assegnazione degli importi delle nuove tasse inserite, il |
| Importo ISEE/U<br>Virgola per separare decimali. NON inserire simbolo € (es.: 11.150,70)                                                                                                    |                                                                                                    |
| N° rich. Inps ISEE/Protocollo                                                                                                    |                                                                                                    |
| Codice                                                                                                    | 2044                                                                                                    |
| Cognome                                                                                                    | SPENSIERI                                                                                                    |

Per immatricolarsi a questo punto basterà effettuare i versamenti dovuti dall'apposita area di GESTIONE TASSE.

### 5. Gestione Tasse -

| Anagra | afica                                                                                                    | Esami sotenuti e Piano S | udi Controllo Crediti | Controllo Crediti D.M. 1 | 24 Tasse   | Stampe   |            |              |        | _  |         |
|--------|----------------------------------------------------------------------------------------------------|--------------------------|-----------------------|--------------------------|------------|----------|------------|--------------|--------|----|---------|
|        | TASSE per la richiesta di Immatricolazione Tra i dati visualizzati non è possibile modificare quelli inseriti a suo tempo per la richiesta di ammissione presentata al Conservatorio (es. dati anagrafici e\o tasse). |                          |                       |                          |            |          |            |              |        |    |         |
|        | O Inserisci tassa                                                                                                    |                          |                       |                          |            |          |            |              |        |    |         |
| Mod. E | lim.                                                                                                    | Tipo tassa               | Tipo esonero          | Anno Accad.              | N° versam. |          | ta versam. | Data incasso | C.C.P. |    | Importo |
| 2      | 👗 A                                                                                                    | AMMISSIONE               |                       | 2011/2012 12             | 3456       | 12/12/20 | D12        |              | 1016   | 12 |         |

Ovviamente non è possibile modificare e/o cancellare le tasse inserite al momento della domanda di ammissione. Bisogna invece inserire le NUOVE TASSE per effettuare l'Immatricolazione al 1° anno. Per inserire una nuova tassa relativamente , cliccare su "Inserisci una nuova tassa".

|                  | -                |
|------------------|------------------|
| Tipo tassa:      | IMMATRICOLAZIONE |
| Tipo esonero:    |                  |
| N. Versamento:   |                  |
| Data versamento: |                  |
| Data incasso:    |                  |
| Anno accademico: | 2010/2011        |
| CCP:             | 1016             |
| Imp. versamento: | 6,04             |
|                  | Inserisci        |

Per eventuali esoneri portare l'importo del versamento a 0 (zero). Inserire la data del versamento nel formato 99/99/9999. (Obbligatoria). La Data incasso non va inserita.

A fine inserimento cliccare su "Inserisci".

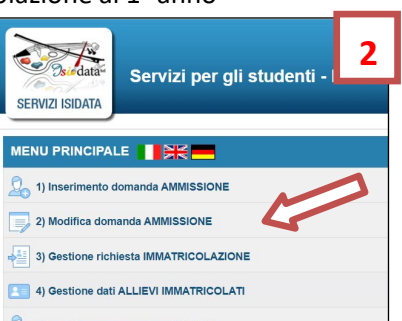

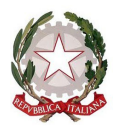

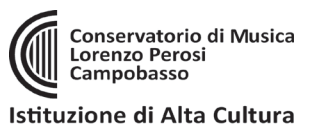

### 6. QUALI TASSE INSERIRE?

Per inserire le quattro tasse dell'immatricolazione al 1° anno, andare sulla schermata **TASSE** e cliccare su **INSERISCI NUOVA TASSA.** Per ogni tassa da inserire selezionare il relativo **TIPO TASSA** e quindi:

1. tassa di IMMATRICOLAZIONE (6,04 €):

Importo: 6,04 Euro (seieuro/04), sul c/c postale nr. 1016 - intestato a: Ufficio delle entrate di Pescara. Causale: Tassa di immatricolazione. Oppure in banca tramite IBAN: IT45 R076 0103 2000 0000 0001 016

2. tassa di FREQUENZA (21,43 €):

Importo: 21,43 Euro (ventuno euro/43), sul c/c postale 1016 - intestato a: Ufficio delle entrate di Pescara. Causale: Tassa di frequenza. Oppure in banca tramite IBAN: IT45 R076 0103 2000 0000 0001 016 Queste prime due tasse sono predeterminate nell'importo e pagabili tramite banca o posta. Effettuato il pagamento bisogna caricare nel tassa il bollettino del pagamento effettuato alla Posta o la ricevuta della Banca.

### 3. tassa CONTRIBUTO PROP (300,00 €)

che è l'unica tassa pagabile con sistema PagoPA

### 7. COME SI PAGA IL "CONTRIBUTO PROPEDEUTICO" TRAMITE PagoPA?

Per le tasse che è previsto siano pagabili con PagoPA, bisogna generare il MAV per effettuare il pagamento. Per farlo, una volta INSERITA LA TASSA, selezionare **"+ Seleziona Tasse per PagoPA"** 

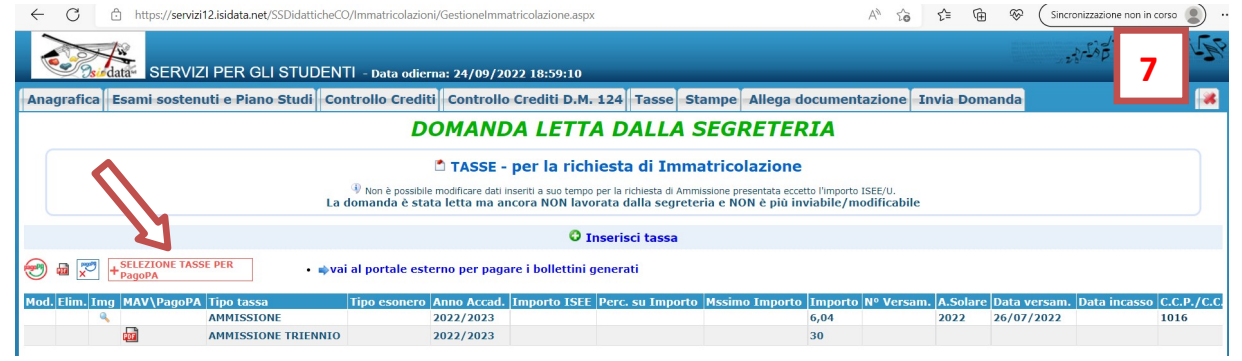

A questo punto **selezionare** le tasse pagabili con PagoPA nella finestra e cliccare sul pulsante rosso "+ **GENERA UNICO BOLLETTINO PER LE TASSE SELEZIONATE**" come da immagine in basso:

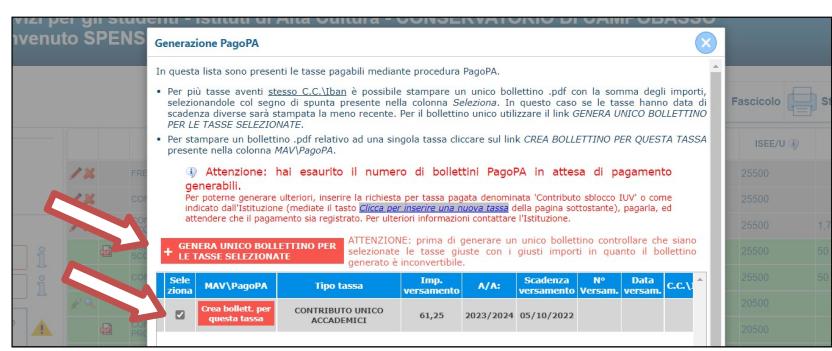

Una volta generato il PDF del PagoPA, comparirà un'icona PDF vicino la tassa del CONTRIBUTO UNICO ACCADEMICO. Se la cliccate si aprirà il PagoPA da pagare con tutte le informazioni necessarie.

**ATTENZIONE**: se cliccando l'icona PDF non si apre probabilmente avete attivo sul browser il **"blocco pop-up**". In alto a destra del vostro browser, dopo l'indirizzo della pagina web, trovate la notifica. Disattivate il blocco pop-up e riprovate ad aprire il PDF e si aprirà regolarmente.

DOPO 3-5 GIORNI LAVORATIVI DALL'INVIO DELLA DOMANDA telematicamente, riceverete una mail di conferma con l'iscrizione protocollata allegata.

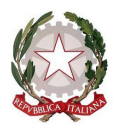

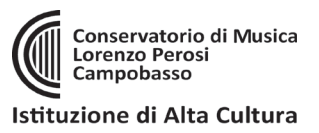

# ATTENZIONE!!! LE DOMANDE DI ISCRIZIONE DEVONO ESSERE PRESENTATE IN BOLLO.

RICEVUTA LA DOMANDA VIA MAIL, BISOGNA APPLICARE UNA MARCA DA BOLLO DA **16.00 EURO**, FIRMARE LA DOMANDA CON FIRMA AUTOGRAFA, CONSEGNARLA A MANO in Segreteria Didattica obbligatoriamente.

### ATTENZIONE!

Le tasse <u>versate attraverso il sistema PagoPA</u>, quelle contrassegnate con il simbolo PagoPA vengono notificate automaticamente al Conservatorio entro 3-5 giorni dal versamento. Non bisogna quindi segnalare il pagamento, basta effettuarlo.

Per le <u>tasse **non pagabili** con PagoPA</u> (es. immatricolazione, frequenza, contributo ESU) si prega di caricare il file con la registrazione del pagamento delle Poste o della Banca, cliccando sull'icona con la matita rossa di fianco la tassa corrispondente.

Una volta che le il Conservatorio avrà effettuato tutti i dovuti controlli del caso, lo sfondo delle tasse dell'anno da color **GRIGIO** (che significa richiesta di inserimento) diventerà **VERDE** (cioè tasse che sono state regolarmente accettate).

### 8. INVIO DOMANDA TELEMATICAMENTE

Si rammenta che una volta inseriti i dati anagrafici e le tasse si deve cliccare su INVIA DOMANDA per inviare la richiesta di immatricolazione <u>telematicamente</u> (non serve stamparla e consegnarla a mano, via mail, posta o raccomandata A/R). Riceverete in risposta, entro i 3-5 giorni lavorativi una mail di conferma dal Conservatorio.

ATTENZIONE!!! LE DOMANDE DI ISCRIZIONE DEVONO ESSERE PRESENTATE IN BOLLO. RICEVUTA LA DOMANDA VIA MAIL, BISOGNA APPLICARE UNA MARCA DA BOLLO DA **16.00 EURO**, FIRMARE LA DOMANDA CON FIRMA AUTOGRAFA, CONSEGNARLA A MANO in Segreteria Didattica obbligatoriamente.

## RIEPILOGO TASSE DA INSERIRE PER TRIENNI E BIENNI: (e conti da utilizzare per i versamenti)

|              | Valido sia per Triennio che per Biennio                                                                      |
|--------------|----------------------------------------------------------------------------------------------------|
| Tipo tassa   | IMMATRICOLAZIONE Importo: 6,04 Euro (seieuro/04)                                                             |
|              | sul c/c postale nr. 1016 - intestato a: Ufficio delle entrate di Pescara. Causale: Tassa di immatricolazione |
|              | Oppure su IBAN: IT45 R076 0103 2000 0000 0001 016                                                            |
| Tipo tassa   | FREQUENZA Importo: 21,43 Euro (ventuno euro/43)                                                              |
|              | sul c/c postale 1016 - intestato a: Ufficio delle entrate di Pescara. Causale: Tassa di frequenza            |
|              | Oppure su IRAN: IT45 P076 0103 2000 0000 0001 016                                                            |
|              |                                                                                                    |
| Tipo tassa   | CONTRIBUTO PROP Da pagare al Conservatorio con PagoPA.                                                       |
| pagabile con |                                                                                                    |
| 7            |                                                                                                    |

#### ATTENZIONE:

- Le iscrizioni vanno effettuate entro 5 giorni lavorativi dalla comunicazione della Segreteria di avvenuta ammissione (e non dalla pubblicazione delle Graduatorie delle Ammisisoni).